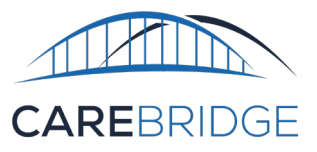

## ELECTRONIC VISIT VERIFICATION: WYOMING MULTI-FACTOR AUTHENTICATION

All Wyoming Providers are required to set up multi-factor authentication unless the user has valid biometric verification of their device.

Upon login, the CareBridge Mobile Application will require the caregiver to enter a passcode sent to them by text message or email based on the available information in their CareBridge Employee Profile. Alternatively, a caregiver can choose to generate a passcode via a third-party application or authenticator. A portal administrator must complete the setup for one of these authentication methods in the CareBridge Provider Portal.

To set an authentication method, navigate to the *Employee's Details* page and click the **pencil icon** under the MFA *Preferences* section. Select the authentication type using the drop down list, then click **save** (Figure 1).

**Please Note:** A valid phone number and/ or email is required for the 'SMS | Email' option.

| WIAT references                                                |   |
|----------------------------------------------------------------|---|
| MFA Preference                                                 |   |
| SMS   Email                                                    | 1 |
| MFA Preference                                                 | × |
| Set your preferred method of receiving your verification code: |   |
| SMS   Email                                                    |   |
| Authenticator App                                              |   |
| Authenticator App                                              |   |

| MFA Preference                                                                             |                            |                                                               | × |
|--------------------------------------------------------------------------------------------|----------------------------|---------------------------------------------------------------|---|
| Set your preferred method of receiving you Authenticator App Authenticator App SMS   Email | ur verification code:<br>p | Manually type the following code in<br>your authenticator app |   |
|                                                                                            | OR                         | 3ZUNFDY6R6JSCMWUG2RS6B2Y<br>FS0ZM6RC                          |   |
| Then enter the 6-digit verification code<br>generated by your Authenticator App            | VERIFY                     |                                                               |   |
| Figure 2. <b>Authe</b>                                                                     | nticator App               | CANCEL SAVE                                                   |   |

If an authenticator will be used, scan the QR code with the caregiver's mobile device then enter the **6-digit code**, or provide the **pre-generated code** to the caregiver for manual entry into the authenticator application (Figure 2 & 3).

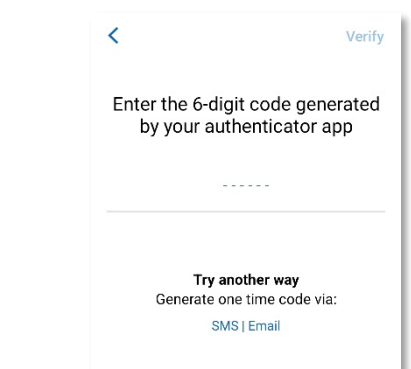

Figure 3. CareBridge Mobile App